# Scripps/Energy Micro Hands-On Training Frank Roberts February 20, 2013

Clock Management Unit(AN0004 CMU): Demo for clock switching: Add in custom functionality for PB0/PB1, LCD Functionality, Port Toggle for measuring HFXO startup time, modify HFXO Timeout via CMU Control register.

1) Open AN0004 from Simplicity Studio

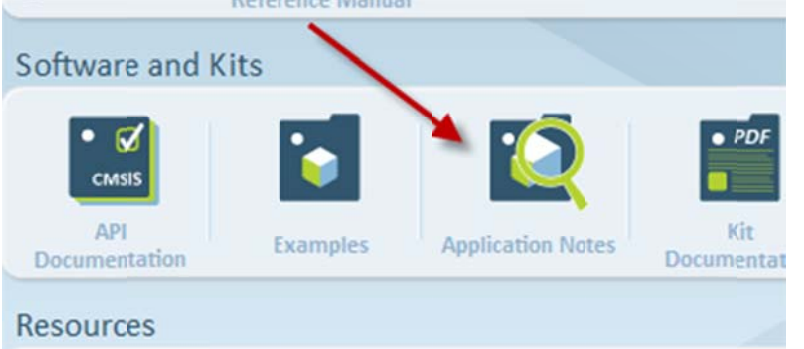

Click 'Source' button when highlighting AN0004. If you have installed IAR Kickstart it will open the IAR project.

| Name                                                                                                    |                            |
|----------------------------------------------------------------------------------------------------|----------------------------|
| AN0002 Hardware Design Considerations                                                                                    | 1                          |
| AN0003 UART Bootloader                                                                                                   |                            |
| AN0004 Clock Management Unit                                                                                             |                            |
| AN0005 Real-Time Counter                                                                                                 |                            |
| AN0006 Real-Time Counter Calendar                                                                                        |                            |
| AN0007 Energy Modes                                                                                                    |                            |
| AN0008 USART Synchronous mode                                                                                            |                            |
| AN0009 Getting Started with EFM32                                                                                        |                            |
| AN0011 I2C Master and Slave Operation                                                                                    |                            |
| AN0012 GPIO                                                                                                    |                            |
| AN0013 Direct Memory Access                                                                                              |                            |
| sock calibration, it also contains information about how to hande oscillators on wake up, ext<br>iscillator calibration. | ernal clock sources and RC |

2) Let's Review the Project and code for changing clocks, Review Project Settings

## 3) Add SWO function to be able to use AE Profiler

**a.** Open EA Profiler from Simplicity Studio

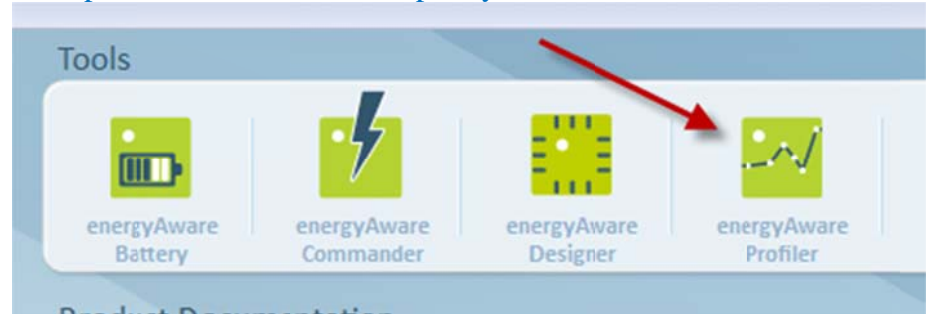

- **b.** Copy the *void setupSWO(void)* function from EA Profiler/Code View and paste into the top of your project.
- **c.** Add the function prototype at the top of main\_cmu\_conf.c
- **d.** In main() after CHIP\_Init(); add the setupSWO(); function call to configure the SWO output.
- e. Compile the project.
- **f.** Now we will add printf() statements in various places in the firmware for debug checks. Let's place Printf statements inside of the while(1) to indicate the count value and indicate the clock frequency changes as shown below.

```
if (count > 5 && !prescChange)
{
  printf("Count = %d\n", count);
  printf("HFRCO = 14MHz\n");
  /* Remove the prescaling for the HFPERCLK,
  * TIMER now running at 14Mhz */
  CMU ClockDivSet(cmuClock HFPER, cmuClkDiv 1);
  /* signal that prescaler has been changed
   * so it doesn't go inside the if clause again */
  prescChange = true;
3
/* If 10 togglings occured and banf
 * hans't changed */
else if (count > 10 && !bandChange)
{
  /* Change HFRCO band to 21Mhz */
  CMU HFRCOBandSet (cmuHFRCOBand 21MHz);
  /* signal that band has been changed to 21Mhz
   * so it doesn't go inside the if clause again */
  bandChange = true;
  printf("Count = %d\n", count);
  printf("HFRCO = 21MHz\n");
   NOP();
3
/* If 15 togglings occured and crystal
 * hans't been enabled */
else if (count > 15 && !xtalChange)
{
  /* Enable HFXO without waiting for HFXORDY */
  CMU OscillatorEnable (cmuOsc HFXO, true, false);
  /* signal that the crystal (HFXO) has been enables
  * so it doesn't go inside the if clause again */
  xtalChange = true;
  printf("Count = %d\n", count);
  printf("HFRCO = 48MHz\n");
  NOP();
```

}

g. Now we need to adjust our project settings to have this work. *Right-click on the Project and choose Options...* 

Do the following...

| eneral Options                                  |                                           |                               |                          |  |  |  |
|-------------------------------------------------|-------------------------------------------|-------------------------------|--------------------------|--|--|--|
| Assembler                                       |                                           |                               |                          |  |  |  |
| Output Converter                                | Target Output Lit                         | orary Configuration Library O | ptions MISRA-C:200 1     |  |  |  |
| Custom Build                                    |                                           |                               |                          |  |  |  |
| Build Actions                                   | Library:                                  | Description:                  |                          |  |  |  |
| Linker                                          | Normal                                    | Use the normal configura      | ation of the C/C++       |  |  |  |
| Debugger                                        |                                           | file descriptor support pr    | multibutes in printf and |  |  |  |
| Simulator                                       |                                           | scanf, and no hexfloats       | in strtod.               |  |  |  |
| Angel                                           |                                           |                               |                          |  |  |  |
| GDB Server                                      |                                           |                               |                          |  |  |  |
| IAR ROM-monitor                                 | Configuration file:                       |                               |                          |  |  |  |
| J-Link/J-Trace                                  | \$TOOLKIT_DIR\$\INC\c\DLib_Config_Nomal.h |                               |                          |  |  |  |
| TI Stellaris                                    |                                           |                               |                          |  |  |  |
| Macraigor                                       | Library low-level int                     | terface implementation        | CMSIS                    |  |  |  |
| PE micro                                        | None                                      | stdout/stdem                  | Illes CMCIC              |  |  |  |
|                                                 | Semihosted                                | Via semihosting               | Use CM313                |  |  |  |
| RDI                                             | IAB breakpoint                            | Q Via SWO                     | DSP library              |  |  |  |
| RDI<br>JTAGjet                                  | Unit Dicarpoint                           | e via sivo                    |                          |  |  |  |
| RDI<br>JTAGjet<br>ST-LINK                       |                                           |                               |                          |  |  |  |
| RDI<br>JTAGjet<br>ST-LINK<br>Third-Party Driver |                                           |                               |                          |  |  |  |

2) For the smallest memory footprint set the Printf Library options as shown below.

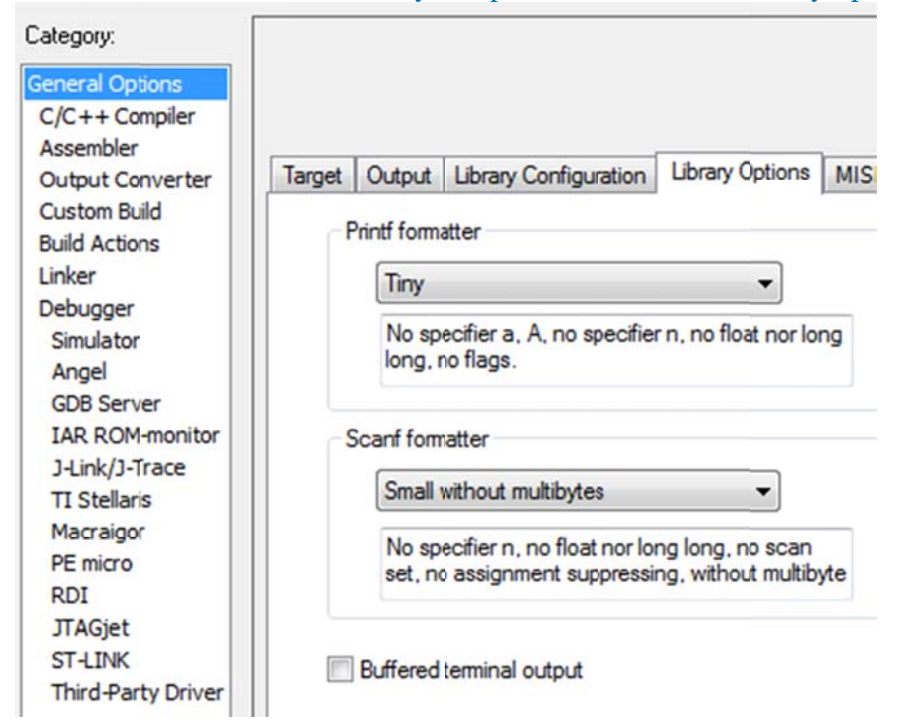

- **3)** After Downloading project to the board you will need to configure the SWO settings to ensure the following...
  - **a.** The correct SWO Channel is enabled Channel 0 in this case
  - **b.** The correct Processer speed is provided in this example 14MHz from the Internal OSC
  - **c.** Select AutoDetect for SWO

| PC Sampling     Data Log Events     Interrupt Log       In use by:     In use by:     In use by:     In use by:       (none>     ON: Data Log        0FF: SW0 Trace Window Forced PC Sampling<br>0FF: PC Sampling for Power Logs<br>0FF: Code Coverage     OFF: Timeline Window Data Graph<br>0FF: Data Log Summary     OFF: Timeline Window Data Graph<br>0FF: Interrupt Log<br>0FF: Interrupt Log                                                                                                    | ndou Interrut Granh  |
|----------------------------------------------------------------------------------------------------|----------------------|
| In use by: In use by: | ndow Interrupt Graph |
| Knone>     ON: Data Log     Knone>       0FF: SW0 Trace Window Forced PC Sampling<br>0FF: PC Sampling for Power Logs<br>0FF: Code Coverage<br>0FF: Code Coverage<br>0FF: Interrupt Log     0FF: Timeline Window Data Graph<br>0FF: Data Log Summary<br>0FF: Interrupt Log     0FF: Timeline Window Data Graph<br>0FF: Interrupt Log                                                                                                    | ndow Interrupt Granh |
| 0FF: SW0 Trace Window Forced PC Sampling     0FF: Timeline Window Data Graph     0FF: Timeline Window Data Graph       0FF: DC Sampling for Power Logs     0FF: Data Log Summary     0FF: Interrupt Log       0FF: Code Coverage     0FF: Interrupt Log     0FF: Interrupt Log                                                                                                    | ndow Interrunt Granh |
| UFF: Instruction Froiling<br>OFF: PC Sampling-based profiling                                                                                                    | g<br>g Summary       |
| Rate (samples/s): <ul> <li>854</li> <li>PC only</li> <li>PC + data value + base addr</li> <li>Data value + exact addr</li> </ul>                                                                                                    |                      |
| Clock Setup                                                                                                    | ×                    |
| Override project cefault                                                                                                    | \<br>\               |
| CPU clock: 14 MHz ITM Stimulus Ports                                                                                                    | <b>&gt;</b>          |
| Enabled ports: 31 24 23 16 15                                                                                                    |                      |
| SW0 clock 31 24 23 16 15                                                                                                    | 8 7                  |
| Wanted: woo                                                                                                    | 0.7                  |
| 4000 LU- 21 24.22 10.16                                                                                                    | 0 /                  |
| Actual: 875 HILE To Log File: 31 24 23 16 15                                                                                                    |                      |

```
4) Add in GPIO Push-button control, call GPIO_IRQInit()
   a. Open EFM32 Train_Functions.c
   b. Copy GPIO_IRQInit(), GPIO Interrupt functions into main_cmu.c
    void GPIO ODD IRQHandler (void)
   Ξ {
   GPIO_IntClear(1 << 9);
}</pre>
    // * @brief GPIO Interrupt handler (PB10)
    *****
    void GPIO EVEN IRQHandler (void)
   Ξ {
   GPI0_IntClear(1 << 10);</pre>
    // * @brief Initialize GPIO interrupt PB9/PB10
    void GPIO_IRQInit(void)
   - {
    // Enable GPIO in CMU
      CMU ClockEnable (cmuClock GPIO, true);
     // Configure PB9 and PB10 as input for PB0/1
     GPIO_PinModeSet(gpioPortB, 9, gpioModeInput, 0);
     GPIO PinModeSet(gpioPortB, 10, gpioModeInput, 0);
     // Set falling edge interrupt for both ports
    GPIO IntConfig(gpioPortB, 9, false, true, true);
     GPIO_IntConfig(gpioPortB, 10, false, true, true);
      // Enable interrupt in core for even and odd gpio interrupts
      NVIC ClearPendingIRQ(GPIO EVEN IRQn);
      NVIC_EnableIRQ(GPIO_EVEN_IRQn);
      NVIC ClearPendingIRQ(GPIO ODD IRQn);
      NVIC_EnableIRQ(GPIO_ODD_IRQn);
    3
```

# c. Add *GPIO\_IRQInit()* function call in *main()* as shown below...

```
int main(void)
{
    /* Initialize chip */
    CHIP_Init();
    /* Prescale the HFPERCLK -> HF/2 = 14/2 = 7Mhz */
    CMU_ClockDivSet(cmuClock_HFPER, cmuClkDiv_2);
    /* Enable clock for GPI0 podule */
    CMU_ClockEnable(cmuClock_GPI0, true);
    GPI0_IRQInit();
```

**d.** Now test Push-button functionality by setting breakpoints in the GPIO\_ODD/EVEN Interrupts. **Double click on the line to set the breakpoint**.

```
63 // * @brief GPIO Interrupt handler (PB9)
65 void GPIO_ODD_IRQHandler(void)
66 {
67 GPIO_IntClear(1 << 9);</pre>
68 }
69
71 // * @brief GPIO Interrupt handler (PD10)
73 void GPIO_EVEN_IRQHandler(void)
74 {
75 GPIO_IntClear(1 << 10);
76 }
77
```

#### 5) Add in LCD support files:

Add *em\_lcd.c* to the emLib source file group: right-click on folder and choose: Add->Add Files...

| Options                |   |                       |
|------------------------|---|-----------------------|
| Make                   |   |                       |
| Compile                |   |                       |
| Rebuild All            |   |                       |
| Clean                  |   |                       |
| Stop Build             |   |                       |
| Add                    | • | Add Files             |
| Remove                 |   | Add "main_cmu_conf.c" |
| Rename                 |   | Add Group             |
| Version Control System |   |                       |
| Open Containing Folder |   |                       |
| File Properties        |   |                       |
| Set as Active          |   |                       |

## Browse to the directory below... C:\Users\'YOUR NAME'\AppData\Roaming\energymicro\emlib\src

#### and choose *em\_lcd.c.*

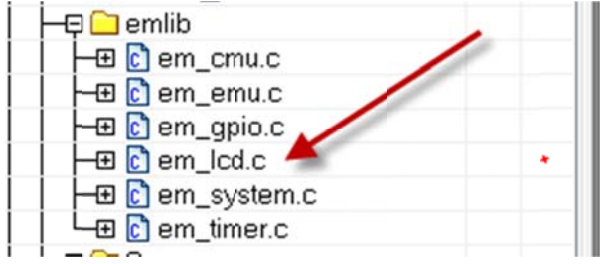

a. Add *segmentlcd.c* to the project as shown below.

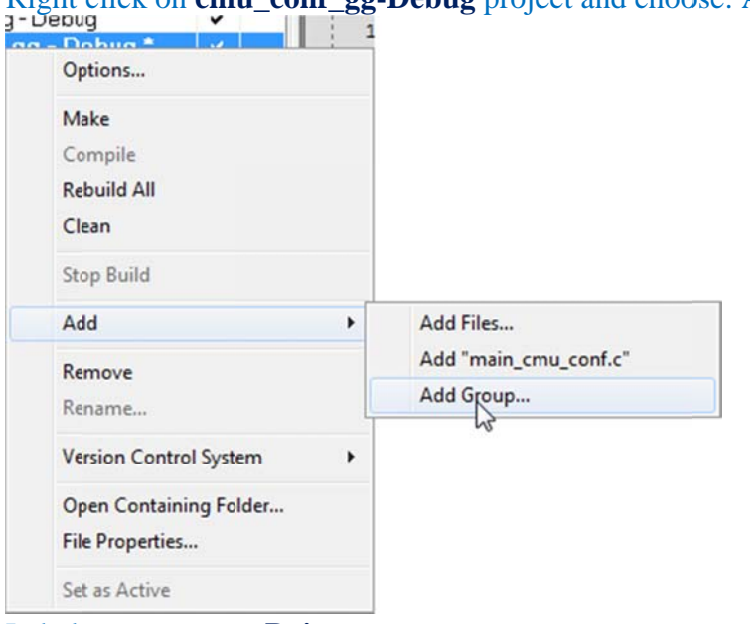

Right click on cmu\_conf\_gg-Debug project and choose: Add->Add Group...

Label new group as Drivers.

Right click on the Drivers group and choose: Add->Add Files... as you did earlier

Browse to the directory below...

C:\Users\'YOUR NAME'\AppData\Roaming\energymicro\kits\common\drivers

and choose *segmentlcd.c.* Your project should now look like what is shown below.

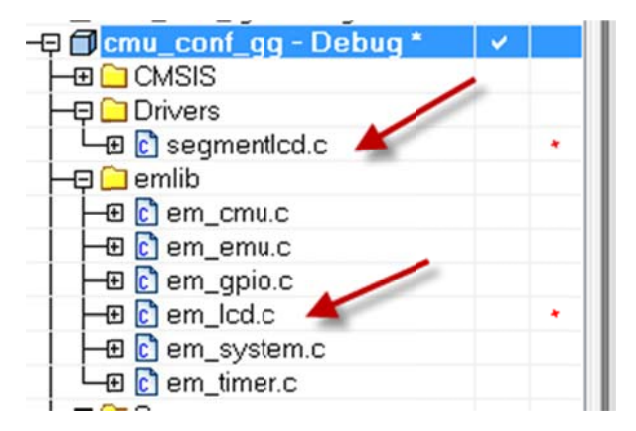

6) Add LCD Initialization Function: SegmentLCD\_Init(false); After CMU\_ClockEnable(cmuClock\_TIMER0, true);

```
int main(void)
{
    /* Initialize chip */
    CHIP_Init();
    /* Prescale the HFPERCLK -> HF/2 = 14/2 = 7Mhz */
    CMU_ClockDivSet(cmuClock_HFPER, cmuClkDiv_2);
    /* Enable clock for GPIO module */
    CMU_ClockEnable(cmuClock_GPIO, true);
    GPIO_IRQInit();
    /* Enable clock for TIMERO module */
    CMU_ClockEnable(cmuClock_TIMERO, true);
    SegmentLCD_Init(false);
```

#### 7) Add LCD Write Functoin:

SegmentLCD\_Write("EM1"); After EMU\_EnterEM1(); in main while(1) as shown below.

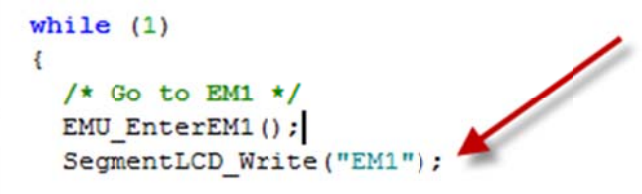

8) Compile the Project now. You will get a compile error. Why? Keep in mind we have to ensure the compiler knows where the respective header files such as **segmentlcd.h** are that are referenced from the source files we added.

Why do we not need to do this for em\_lcd.h? To resolve this add the following line in the Preprocessor tab

| General Ontions  | and the second second sec |                    |                  |                  | Factory Settings |
|------------------|----------------------------------------------------------------------------------------------------|--------------------|------------------|------------------|------------------|
| ocherar options  | 🔲 Multi                                                                                                    | i-file Compilation |                  |                  |                  |
| C/C++Compiler    |                                                                                                    | Discard Unused     | Publics          |                  |                  |
| Assembler        |                                                                                                    |                    |                  | Deserver         |                  |
| Output Converter | Code                                                                                                    | Optimizations      | Output   List    | Preprocessor     | Diagnostics      |
| Custom Build     |                                                                                                    |                    |                  |                  |                  |
| Build Actions    |                                                                                                    |                    |                  |                  |                  |
| Linker           |                                                                                                    |                    |                  |                  |                  |
| Debugger         | 📃 🔲 İgr                                                                                                    | nore standard inc  | clude directorie | 15               |                  |
| Simulator        | Additi                                                                                                    | onal include dire  | ctories: (one p  | er line)         |                  |
| Angel            | SPRO                                                                                                    | DJ DIRS            |                  | le               |                  |
| GDB Server       | SPRO                                                                                                    | DJ_DIRS\\          | Device\Energ     | yMicro\EFM32GG   | Include          |
| IAR ROM-monitor  | SPRO                                                                                                    | DJ_DIRS\\\         | vemlib \inc      | C CT/(2700)      |                  |
| J-Link/J-Trace   | SPR                                                                                                    | DI DIRS            | kite common      | a_STK3/00/cently | 9                |
| TI Stellaris     |                                                                                                    |                    | vato common      |                  |                  |
| Macraidor        | Preinc                                                                                                    | clude file:        |                  |                  |                  |
| - ide agei       |                                                                                                    |                    |                  |                  |                  |
| PE micro         |                                                                                                    |                    |                  |                  |                  |

9) Add in Clock Outputs to GPIO pins. Want to observe LFXO on CLK1 and HFCLK2 on CLK0
 a. Looking at the GG990F1024 Datasheet Section 4.2 Alternate functionality pinout we see the following

| Alternate     | LOCATION |     |      |   |   |   |   |                                            |    |
|---------------|----------|-----|------|---|---|---|---|--------------------------------------------|----|
| Functionality | 0        | 1   | 2    | 3 | 4 | 5 | 6 | Description                                |    |
| CMU_CLK0      | PA2      |     | PD7  |   |   |   |   | Clock Management Unit, clock output number | 0. |
| CMU_CLK1      | PA1      | PD8 | PE12 |   |   |   |   | Clock Management Unit, clock output number | 1. |

Based on reviewing the STK Schematic we decide we can use PD7 for CLK0 and PD8 for CLK1.

CLK0/CLK1 have multiple clock options that can be output. Refer to the reference manual for the available options on each of these. These options are all set in the CMU\_CTRL register. To have CLK0/CLK1 output to PD7/PD8 insert the code below into your project.

```
Put this section of code after the SegmentLCD_Init(false); function in Main()
//------//
/* Starting LFXO and waiting until it is stable */
CMU_OscillatorEnable(cmuOsc_LFXO, true, true);
/* Enabling clock to the interface of the low energy modules */
// CMU_ClockEnable(cmuClock_CORELE, true);
CMU->CTRL |= CMU_CTRL_CLKOUTSEL1_LFXO; //Configure CLKOUTSEL1 to be LFXO
GPIO_PinModeSet(gpioPortD, 8, gpioModePushPull, 0); //Config PD8 as Output for LFXO, 1
CMU->CTRL |= CMU_CTRL_CLKOUTSEL0_HFCLK2;
GPIO_PinModeSet(gpioPortD, 7, gpioModePushPull, 0);
CMU->CTRL |= CMU_CTRL_CLKOUTSEL0_HFCLK2;
GPIO_PinModeSet(gpioPortD, 7, gpioModePushPull, 0);
CMU->ROUTE |= (CMU_ROUTE_CLKOUTOPEN | CMU_ROUTE_LOCATION_LOC1);
```

11-----

Energy Modes: Use EFM32TG\_STK3300 Emode Example. Find in Simplicity Studio and open click 'source' button Project is already configured for TG-STK

- 1) Notate how various energy modes are entered
- 2) Use Energy Profiler to view current waveforms for various modes
- 3) Enable PORTD.2 as output: *GPIO\_PinModeSet(gpioPortD, 2, gpioModePushPull, 0)*; add after *gpioSetup()* in *main()*
- Using case 5: EM2 + RTC add in GPIO\_PinOutToggle(gpioPortD, 2); to observe Sleep/Wake time in while(1) loop in case 5:

```
while (1)
```

}

```
GPIO_PinOutToggle(gpioPortD, 2);
RTC_Trigger(2000, NULL);
EMU_EnterEM2(false);
```

- 5) Why is the wakeup time much shorter than the expected 2seconds? Hint: System Tick timer
- 6) How can we clear the Systick timer when we enter case 5:?

Low Energy Timer: AN0026 Low Energy Timer-> Open from Simplicity Studio 'Appnotes'->AN0026 'Source' PART I: PWM\_PULSE

- 1) Modify Project for EFM32TG840F32
  - a) Right Click on letimer\_pwm\_pulse-Debug choose Options...
  - b) General Options -> Change to TG840F32
  - c) C/C++ Compiler: Preprocessor \EFM32TG\Include, Defined Symbols: EFM32TG840F32
  - d) Linker: Change to EFM32TG840F32.icf
  - e) Add startup\_efm32tg.s and system\_efm32tg.c in CMSIS folder C:\Users\Frank Roberts\AppData\Roaming\energymicro\Device\EnergyMicro\EFM32TG\Source\IAR C:\Users\Frank Roberts\AppData\Roaming\energymicro\Device\EnergyMicro\EFM32TG\Source
- 2) Notate how LETimer is configured
- 3) Look at Outputs on PD6(PWM) and PD7(Pulse) outputs
- 4) Add Energy Profiler capability: Open EA Profiler from Simplicity Studio, copy the function below to the top of your main\_letimer\_pwm\_pulse

```
void setupSWO(void)
```

```
{
```

}

```
uint32_t *dwt_ctrl = (uint32_t *) 0xE0001000;
uint32_t *tpiu_prescaler = (uint32_t *) 0xE0040010;
uint32_t *tpiu_protocol = (uint32_t *) 0xE00400F0;
CMU->HFPERCLKEN0 /= CMU_HFPERCLKEN0_GPIO;
/* Enable Serial wire output pin */
GPIO->ROUTE /= GPIO_ROUTE_SWOPEN;
#if defined(_EFM32_GIANT_FAMILY
```

Now add the *setupSWO()* call in main() after CHIP\_Init()

You now have Serial Wire Output capability that can be used for all sorts of debug functionality included with the Jlink Debugger.

- 5) Compile/Download w/IAR and disconnect, now hit the 'PLAY' button on EA Profiler, Hit Reset on the STK.
- 6) Can LETIMER be ran in EM3? How? Modify the following instruction to have the LFA Clock branch run from the ULFRCO 1kHz clock source void LETIMER\_setup(void)

```
/* Enable necessary clocks */
    CMU_ClockSelectSet(cmuClock_LFA, cmuSelect_ULFRCO); //cmuSelect_LFXO);
    Adjust COMPMAX to 100 to compensate for a slower clock
7) Add the following instruction in the while loop:
    while(1)
    {
     CMU_ClockEnable(cmuClock_CORELE, false);
     /* Go to EM2 */
     EMU EnterEM3(false);
   // EMU_EnterEM2(false);
    }
   }
   What happens do you still see an output?
8) Remove LED Blink to further reduce current spikes: To do this we will modify the Output location for
   LETIMER from Location 0 to Location 1:
   a) Modify the gpioOutput pins to the following:
      /* Configure PD6 and PD7 as push pull so the
         LETIMER can override them */
      #ifdef LED
       GPIO_PinModeSet(gpioPortD, 7, gpioModePushPull, 0);
       GPIO PinModeSet(gpioPortD, 6, gpioModePushPull, 0);
      #else
        GPIO_PinModeSet(gpioPortB, 11, gpioModePushPull, 0);
        GPIO_PinModeSet(gpioPortB, 12, gpioModePushPull, 0);
      #endif
   b) Now modify the LETIMER0 ROUTE register as such:
       /* Route LETIMER to location 0 (PD6 and PD7) and enable outputs */
      #ifdef LED
       LETIMER0->ROUTE = LETIMER ROUTE OUT0PEN | LETIMER ROUTE OUT1PEN |
      LETIMER_ROUTE_LOCATION_LOC0;
```

#else

1)

```
LETIMER0->ROUTE = LETIMER_ROUTE_OUTOPEN | LETIMER_ROUTE_OUTIPEN |
LETIMER_ROUTE_LOCATION_LOC1;
#endif
```

- c) Verify this makes sense from opening the TG840 datasheet. Look at Section 4 Pinout and Package find *LETIMO\_OUT0#1* and *LETIMO\_OUT1#1* are these *PB11,12*?
- d) Compile/Download, Disconnect and view on Energy Profiler, notice a difference?
- PART II: LETIMER PWM w/RTC Trigger
  - Modify Project for EFM32TG840F32
  - a) Right Click on letimer\_pwm\_pulse-Debug choose Options...
  - b) General Options -> Change to TG840F32
  - c) C/C++ Compiler: Preprocessor \EFM32TG\Include, Defined Symbols: EFM32TG840F32
  - d) Linker: Change to EFM32TG840F32.icf
  - Add startup\_efm32tg.s and system\_efm32tg.c in CMSIS folder
     C:\Users\Frank Roberts\AppData\Roaming\energymicro\Device\EnergyMicro\EFM32TG\Source\IAR
     C:\Users\Frank Roberts\AppData\Roaming\energymicro\Device\EnergyMicro\EFM32TG\Source

2) Read AN Software Example section, notate how LETIMER is configured.

Backup Power Domain: Go through BURTC and EMU Ref Sections on BU Domain

EFM32 Energy Debugging: Adding SWO() Function to observe on Energy Aware Profiler

Real-Time Counter: Incorporate LETIMER, Energy Modes into RTC AN

Low Energy UART: Show with 2 Eval Boards have groups join together. Add SWO() function for Energy Profile

Direct Memory Access: Reference DMA AN0013

UART Bootloader: AN0003 and USB/UART Bootloader AN0042